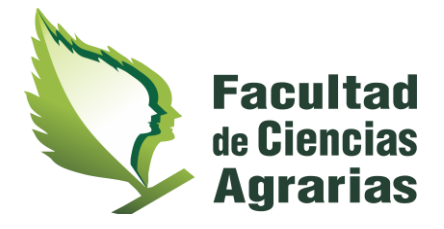

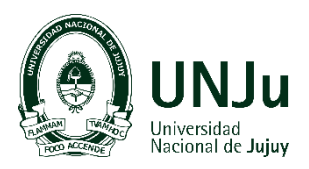

# INSTRUCTIVO DE ACCESO A PREINSCRIPCIÓN POR AUTOGESTIÓN

# <u>PASO 1</u>

Ingresa a la página de la facultad <u>www.fca.unju.edu.ar</u>.

Haz click en en el icono SIU GUARANI

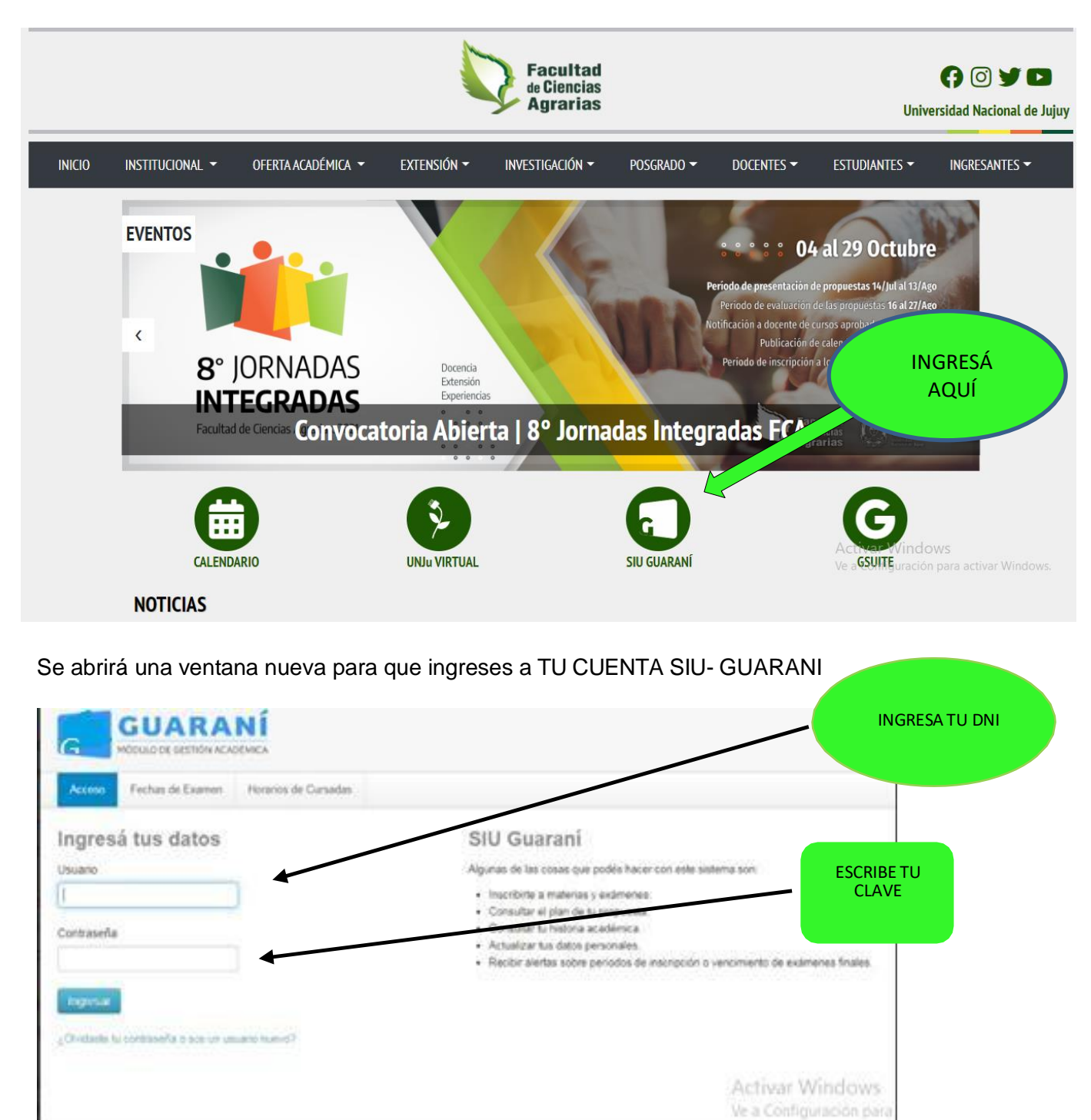

### HAZ CLICK EN INGRESAR

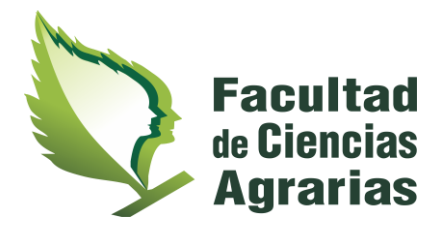

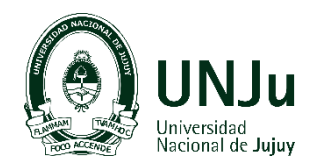

# PASO 2

Verifica que tu perfil sea ALUMNO (lo encontrarás en el margen superior derecho).

En el menú de tu cuenta: selecciona TRÁMITES y se desplegará una columna de opciones, selecciona "**preinscripción a propuestas**".

|                                                                                                    |                                                                                                    | e 🛄<br>Propueste Like                    | L Caudio Fatrico tha<br>nolatura en Comunicación |
|----------------------------------------------------------------------------------------------------|----------------------------------------------------------------------------------------------------|------------------------------------------|--------------------------------------------------|
| Interpole a Materias Interprine a Examinant Reporter +                                                                                       | Tanta • Lings Patrice                                                                                                    |                                          | Parti: Alan                                      |
| Bienvenido                                                                                                    | tila datos personantes<br>Orientación                                                                                                 |                                          |                                                  |
| Periodos lectivos                                                                                                    | Premargicion a Propuestan                                                                                                    | D                                        |                                                  |
| ANUALES DISTANCIA                                                                                                    | Solida Commenter                                                                                                    | No hay encoudes perdentes para completar |                                                  |
| Tipo: Customento Faches del periodo lectivo:     biolo: 21/00/2018 Finalización: 23/11/2018 Periodo de Inscripción #1:     biolo: 21/00/2018 | Raisignar Optetva<br>Trainitar Boleto Estudianti Gratulto<br>Impreside de Formularios de Colación<br>Modificar Centificado Provisorio |                                          |                                                  |

Luego visualizarás la confirmación de tu elección en propuesta/carrera

| SIUGUARANI                                                                                                    |                                | •= | A homopy think it a<br>Popular Registra |             |
|----------------------------------------------------------------------------------------------------|--------------------------------|----|-----------------------------------------|-------------|
| Terrepute & Materia Standards Standards Standards - Terrepute & Constru                                                                                                    |                                |    | Party Aurora -                          |             |
| Preinscripción a Propuestas                                                                                                    |                                |    |                                         | SELECCIONA  |
| - Passargament -                                                                                                    | No se registrat promorganizes. |    |                                         | SELECCIONIX |
| Con nata specaritin positin<br>protectiva desta Programma<br>Farantation destation por la<br>Intelligation                                                                                                |                                |    |                                         |             |
| Trand presented upon parts function<br>whethers to functionate the functionan<br>science of the distribution of a functionan<br>and the distribution region of the<br>distribution function region of the |                                |    |                                         |             |
| A rejublicity, and outrain influence<br>supervisions periodics solutions factories<br>games connected of Andialize of University.                                                                         |                                |    |                                         |             |

Nuevamente se desplegará un menú en el cual deberás completar los siguientes ítems:facultad, carrera/propuesta, ubicación y modalidad.

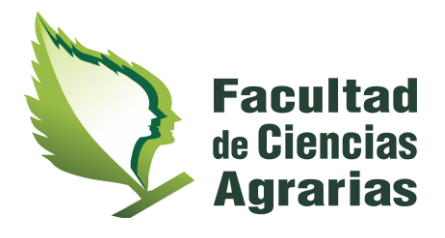

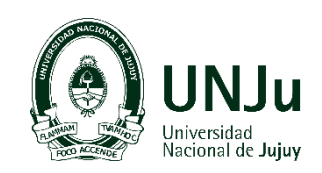

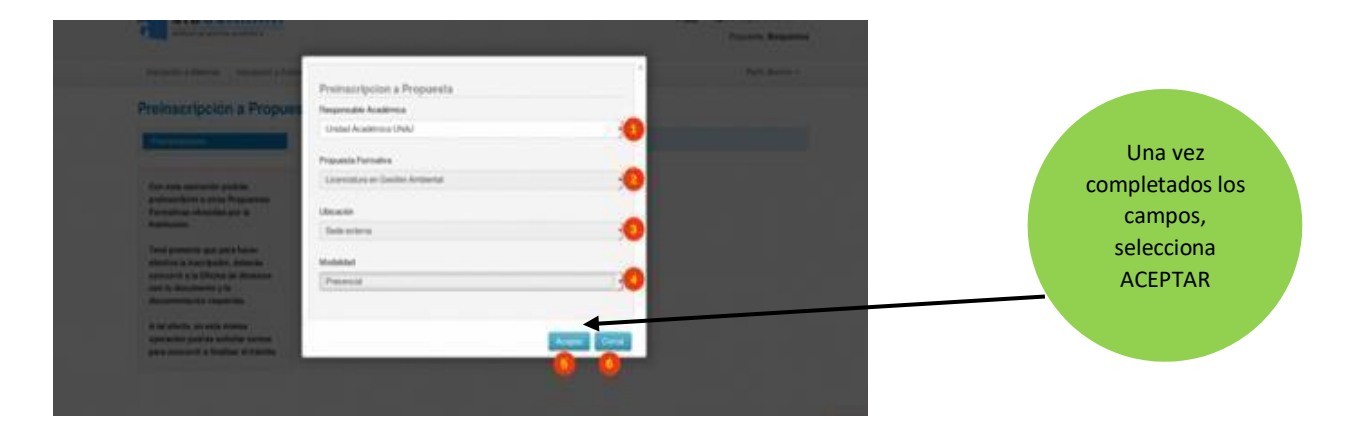

Para finalizar con tu preinscripción, en el siguiente paso deberás elegir un turno para presentar la documentación.

### PASO 3

Elección de turno para presentar documentación.

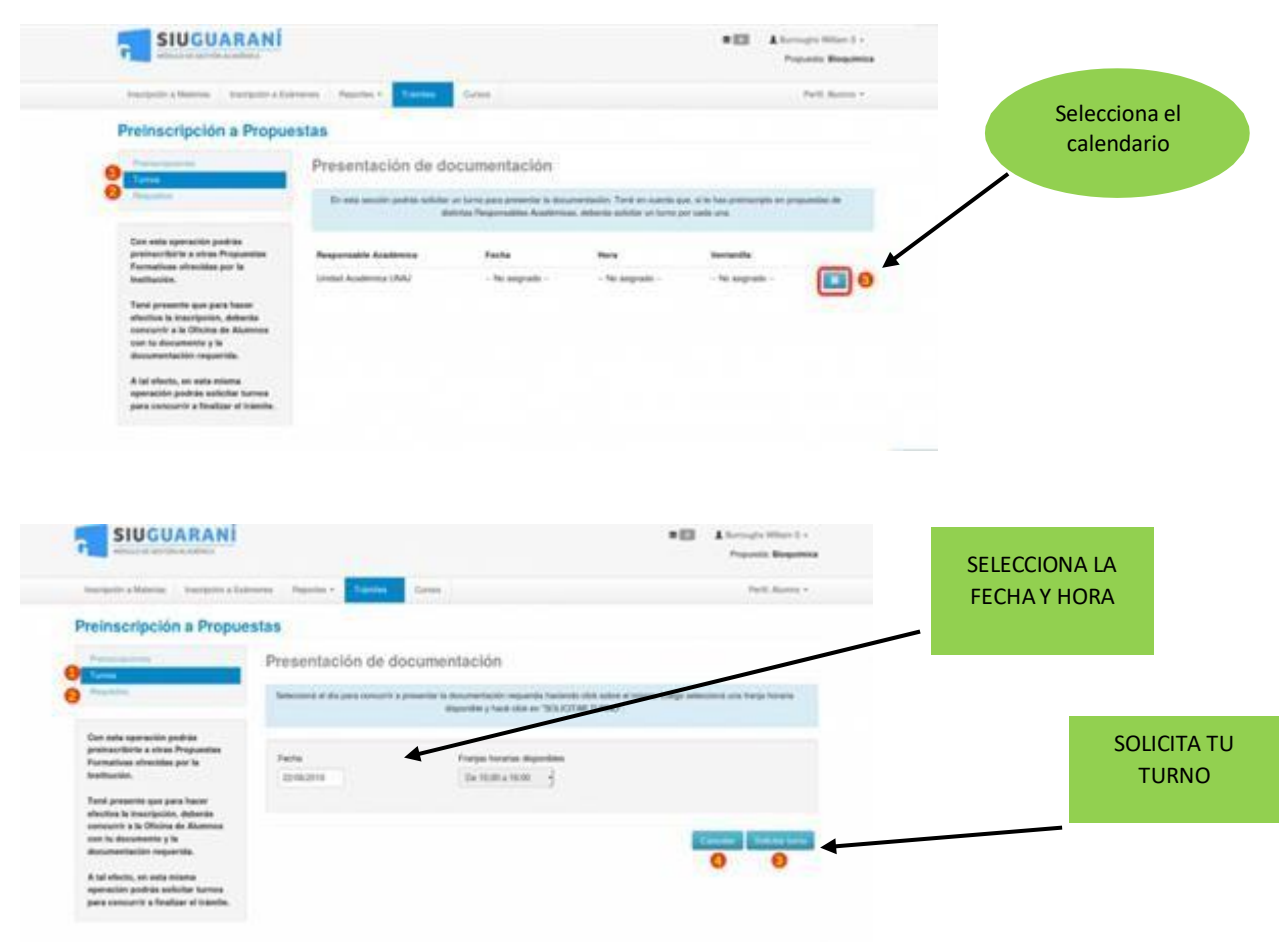

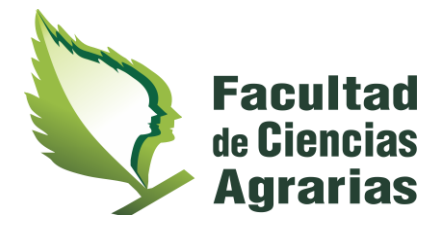

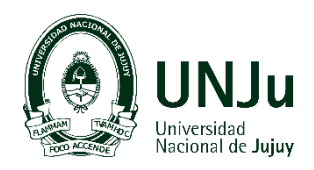

# PASO 4

Deberás cargar la documentación correspondiente

| Preinscripción a Prop                                                                                                    | uestas                                                                                                    |                                                                                                    |                                                                                                    |                                                                      |                            |                                             |       |
|----------------------------------------------------------------------------------------------------|----------------------------------------------------------------------------------------------------|----------------------------------------------------------------------------------------------------|----------------------------------------------------------------------------------------------------|----------------------------------------------------------------------|----------------------------|---------------------------------------------|-------|
| -                                                                                                    | Requisitos de ingres                                                                                                    | so pendientes de pres                                                                                                    | sentación                                                                                            |                                                                      |                            |                                             |       |
|                                                                                                    | Republic 1                                                                                                    | state presentation digital Prop.                                                                                                    | unda .                                                                                               |                                                                      |                            |                                             |       |
| Of Branning                                                                                                    | Carl. de Residencia                                                                                                    | te prositivit - Law                                                                                                    | slature an Deepty Ambarrial                                                                          | Transmission agent                                                   |                            |                                             |       |
| Cash and a second the analysis                                                                                                    |                                                                                                    |                                                                                                    |                                                                                                    |                                                                      |                            |                                             |       |
| protestibile a stras Propuestae                                                                                                    |                                                                                                    |                                                                                                    |                                                                                                    | × *                                                                  |                            |                                             |       |
| bullution.                                                                                                    |                                                                                                    |                                                                                                    |                                                                                                    |                                                                      |                            |                                             |       |
| Tani presente que para hacer                                                                                                    |                                                                                                    |                                                                                                    |                                                                                                    |                                                                      |                            | SUBE T                                      | υ     |
| elective la inacripción, debarán<br>unicurre a la Oficina de Alumna                                                                                                    |                                                                                                    |                                                                                                    |                                                                                                    |                                                                      |                            |                                             |       |
| can to deconverto y la<br>deconvertación respectión                                                                                                    |                                                                                                    |                                                                                                    |                                                                                                    |                                                                      |                            | DOCUMENT                                    | ACION |
| A local education and a solar and and                                                                                                    |                                                                                                    |                                                                                                    |                                                                                                    |                                                                      |                            | DIGITA                                      | ۱L    |
| operación podrás anticitar turiona                                                                                                    |                                                                                                    |                                                                                                    |                                                                                                    |                                                                      |                            |                                             |       |
| part concerns a reason of a state.                                                                                                    |                                                                                                    |                                                                                                    |                                                                                                    |                                                                      |                            |                                             |       |
|                                                                                                    |                                                                                                    |                                                                                                    |                                                                                                    |                                                                      |                            |                                             |       |
|                                                                                                    |                                                                                                    |                                                                                                    |                                                                                                    |                                                                      |                            |                                             |       |
|                                                                                                    |                                                                                                    |                                                                                                    |                                                                                                    |                                                                      |                            |                                             |       |
|                                                                                                    |                                                                                                    |                                                                                                    |                                                                                                    |                                                                      |                            |                                             |       |
|                                                                                                    |                                                                                                    |                                                                                                    |                                                                                                    |                                                                      |                            |                                             |       |
|                                                                                                    |                                                                                                    |                                                                                                    |                                                                                                    |                                                                      |                            |                                             |       |
|                                                                                                    |                                                                                                    |                                                                                                    |                                                                                                    |                                                                      |                            |                                             |       |
|                                                                                                    |                                                                                                    |                                                                                                    |                                                                                                    |                                                                      |                            |                                             |       |
|                                                                                                    |                                                                                                    |                                                                                                    |                                                                                                    |                                                                      |                            |                                             |       |
|                                                                                                    |                                                                                                    |                                                                                                    |                                                                                                    |                                                                      |                            |                                             |       |
|                                                                                                    |                                                                                                    |                                                                                                    |                                                                                                    |                                                                      | _                          |                                             |       |
| SIUGUARANÍ                                                                                                    |                                                                                                    |                                                                                                    | •8                                                                                                   | Lineage State 1 -                                                    | REVI                       | SA QUE TU                                   |       |
| SIUGUARANÍ                                                                                                    |                                                                                                    |                                                                                                    | •0                                                                                                   | A become Mines I -<br>Proposition Responses                          | REVI                       | SA QUE TU                                   |       |
|                                                                                                    | unus Nepulus - Turcius Car                                                                                                    | -                                                                                                    | •0                                                                                                   | A berrige March -<br>Poperty Registers<br>Part James -               | REVI                       | SA QUE TU<br>MENTACIÓN                      |       |
| SIUGUARANÍ<br>Internet a transmission<br>Preinscripción a Propue                                                                                                    | nem Pepera- <mark>Partas</mark> Car<br>Stas                                                                                                    | <b>m</b> , 1                                                                                                    | *8                                                                                                   | A Description Matter 1 +<br>Propulsion Recordson<br>Participantica + | REVI:<br>DOCUI<br>AP       | SA QUE TU<br>MENTACIÓN<br>PAREZCA           |       |
| SIUGUARANÍ<br>Preinscripción a Propue                                                                                                    | nen Augusta - <mark>Parlas</mark> Co<br>Slas                                                                                                    |                                                                                                    | •8                                                                                                   | A lange that 1 -<br>Part Reports<br>Part Assoc -                     | REVI:<br>DOCUI<br>AF<br>CA | SA QUE TU<br>MENTACIÓN<br>PAREZCA<br>AREZCA |       |
| Preinscripción a Propue                                                                                                    | ness Asens - Turins Co<br>stas<br>Requisitos de ingreso                                                                                                    |                                                                                                    | •B                                                                                                   | A Secondar Million 2 +<br>Propulsion Responses<br>Participantes +    | REVI:<br>DOCUI<br>AP<br>CA | SA QUE TU<br>MENTACIÓN<br>PAREZCA<br>ARGADA |       |
| SIUGUARANÍ<br>Interest a Viene de La Propue<br>Preinscripción a Propue<br>Viene de La Propue                                                                                                    | neres Argentes - <b>Navidas</b> Cor<br>stas<br>Requisitos de ingreso<br>No retormantes                                                                                                    | pendientes de preser                                                                                                    | • El                                                                                                 | A James of Marco J<br>Paparata Responses<br>Parti James -            | REVI<br>DOCUI<br>AP<br>CA  | SA QUE TU<br>MENTACIÓN<br>PAREZCA<br>ARGADA |       |
| Preinscripción a Propuer<br>Preinscripción a Propuer<br>Preinscripción a Propuer<br>Preinscripción a Propuer                                                                                                    | neres Negation - <mark>Nanciss</mark> Car<br>stas<br>Requisitos de ingreso<br>Se nete mentere y<br>Bi minore quedant ar en                                                                                                    | m<br>pendientes de preser<br>adras laige filosoficies esta actué                                                                                                    | • ES<br>ntación<br>ese presenteció de reposito<br>de la collar y angene como pres                    | A longe that 1 -<br>Parent Registers<br>Part James -                 | REVI<br>DOCUI<br>AP<br>CA  | SA QUE TU<br>MENTACIÓN<br>PAREZCA<br>ARGADA |       |
| SIUGUARANÍ<br>Securitoria estadounia<br>Preinscripción a Propuer<br>Securitoria<br>Securitoria<br>Securit | eren Peperan - <mark>Paretes</mark> Cer<br>stas<br>Requisitos de ingreso<br>te ses sester y<br>te since qualant en en<br>te ses sester paretes en                                                                                                    | nn .<br><b>pendientes de prese</b> r<br>adrés idage Recalemente Aglance in<br>adré pacificante Nation que una activida<br>per dans unas una pag agu pag aff                                                                                                    | • EX<br>Intación<br>ete presentecto de reguello<br>et le valor y anges como pres                     | A Decoupt Wine 1 -<br>Paparit Registra<br>Part Anno -                | REVI:<br>DOCUI<br>AP<br>CA | SA QUE TU<br>MENTACIÓN<br>PAREZCA<br>ARGADA |       |
| SIUGUARANÍ<br>Meregele a Marejo a Salarí<br>Preinscrípción a Propuer<br>Preinscrípción a Propuer<br>Merece<br>Merece<br>Me         | sees Properties - Processo Con<br>Stats<br>Requisitos de ingreso<br>Stratema questa en activas aportados ant<br>de sono-como en activas aportados ant<br>Discutos naturas por activas en                                                                                                    | no<br>pendientes de preser<br>notas langue decimiente diplaces la<br>notas pendiente hante que una activida<br>pet deci, not, not, peg peg pel<br>s me                                                                                                    | • El<br>ntación<br>en preserve de de reguelle<br>el le relate y anger como gres<br>temp              | A Descape Mine 1 -<br>Paranti, Registra<br>Park Asses -              | REVI<br>DOCUI<br>AP<br>CA  | SA QUE TU<br>MENTACIÓN<br>PAREZCA<br>ARGADA |       |
| SIUGUARANI<br>Margania Atlanta<br>Preinscripción a Propue<br>Preinscripción a Propue<br>Margania<br>Margania<br>Consta questión pueblo<br>presentos tentos pueblo<br>presentos tentos pueblo<br>presentos tentos pueblo<br>presentos tentos pueblo<br>presentos tentos pueblo<br>presentos tentos pueblo<br>presentos tentos pueblo<br>presentos tentos pueblo<br>presentos tentos pueblo<br>presentos tentos pueblo<br>presentos tentos pueblos<br>presentos tentos pueblos<br>presentos tentos pueblos<br>presentos tentos pueblos<br>presentos tentos pueblos<br>presentos tentos pueblos<br>presentos tentos pueblos<br>presentos tentos pueblos<br>presentos tentos pueblos<br>presentos pueblos<br>presentos pue                                                                                                    | ana Payersa - Paratas Car<br>slas<br>Requisitos de ingreso<br>Se se sustante en<br>Se servenemente en artico experiada en<br>Se servenemente en artico experiada en<br>Se servenemente en artico experiada en artico                                                                                                    | en<br>pendientes de preser<br>ante inger Reconsta distance in<br>ante des particular tang des peng aft<br>a me                                                                                                    | • EXAMPLE AND AND AND AND AND AND AND AND AND AND                                                    | A Lange Man 1 -<br>Paparit Register<br>Part Anna -                   | REVI<br>DOCUI<br>AP<br>C/  | SA QUE TU<br>MENTACIÓN<br>PAREZCA<br>ARGADA |       |
| SIUGUARANÍ<br>Securación de la comparte de la comparte                                                                                                    | neres Argentes - <b>Naviets</b> Car<br>sitas<br>Requisitos de ingreso<br>Narias againas de<br>Series againas de<br>La administra partida ya conse<br>La administra partida ya conse<br>Cort, de Residencia - Fecha<br>Cort, de Residencia - Fecha                                                                                                    | ne<br>pendientes de preser<br>notes personantes departes o<br>notes personantes hante que una autorita<br>pert des antes inst, pers pers personantes<br>personantes personantes contes<br>personantes personantes contes<br>personantes personantes contes<br>personantes personantes contes<br>personantes personantes contes<br>personantes personantes contes<br>personantes personantes contes<br>personantes personantes contes<br>personantes personantes contes<br>personantes personantes contes<br>personantes personantes contes<br>personantes personantes contes<br>personantes personantes contes<br>personantes personantes contes<br>personantes personantes personantes personantes<br>personantes personantes personantes<br>personantes personantes personantes personantes<br>personantes personantes personantes personantes personantes<br>personantes personantes | • EX<br>Intación<br>en presentación del regarde<br>el la relativa y sergera como gress<br>la regarda | A Jamopa Mina J -<br>Papanis Respirato<br>Parij Jamos -              | REVI:<br>DOCUI<br>AP<br>CA | SA QUE TU<br>MENTACIÓN<br>PAREZCA<br>ARGADA |       |
| SUCCURRENT<br>SUCCURRENT<br>Succession<br>Succession<br>Succes                                                                                                    | neres Negative - Teaching Car<br>stas<br>Requisitos de ingreso<br>Teaching and an anti-<br>tea concernere a università per informe an<br>Di monte question an an<br>Di monte question and<br>Di monte question an an<br>Di monte question an an<br>Di monte question an an<br>Di monte question an an<br>Di monte question an an<br>Di monte question an an<br>Di monte question an<br>Di monte question and<br>Di monte question an<br>Di monte question an<br>Di monte question and<br>Di monte question and<br>Di monte question a | m<br>pendientes de preser<br>adra rage facularité épiter la<br>adra politique la company<br>par, don, mois jon jong jong pré<br>a se<br>limite preservations                                                                                                    | • ES<br>ntación<br>de value y augusta<br>de value y augusta                                          | A Jamaga Mine 1 -<br>Paparis Baginto<br>Pati Jama -                  | REVI<br>DOCUI<br>AP<br>CA  | SA QUE TU<br>MENTACIÓN<br>PAREZCA<br>ARGADA |       |
| SUUGUARAMI  SUUGUARAMI  Margadia a Managadia a Managadia Managadia a Managadia a Managadi                                                                                                    | Terreto a Researce a Researce a R                                                                                                    | en<br>pendientes de preser<br>adris lange Boudentie dejaren i<br>adris lange Boudentie Kante ge an atomi<br>pet den mei, iet ang jag jag get<br>sag<br>innie preserve en stat                                                                                                    | • III                                                                                                | A Descape Mine 1 -<br>Parante Registra<br>Part Anna -                | REVI<br>DOCUI<br>AP<br>CA  | SA QUE TU<br>MENTACIÓN<br>PAREZCA<br>ARGADA |       |
| SUUCUARIANT SUUCUARIANT SUUCUARI                                                                                                    | ana Augusta - Tanan Ca<br>slas<br>Requisitos de Ingreso<br>In esta sustante esperiada esta<br>Canto esta sustante esperiada esta<br>Canto esta sustante esperiada esta<br>Canto esta sustante esperiada esta<br>Canto esta sustante esperiada esta<br>Canto esta sustante esperiada esta                                                                                                    | en<br>pendientes de preser<br>adris idage Reconstitut diplotes i<br>adris idage Reconstitut diplotes i<br>adr                  | • • • • • • • • • • • • • • • • • • •                                                                | A Decogle Mines 1 +<br>Paparetic <b>Ecogletics</b><br>Parti Annes +  | REVI<br>DOCUI<br>AP<br>C/  | SA QUE TU<br>MENTACIÓN<br>PAREZCA<br>ARGADA |       |

Recuerda que la documentación subida al SIU debe ser escaneada, nítida y en formato **PDF** yenviarla por mail (<u>ingreso@fca.unju.edu.ar</u>).

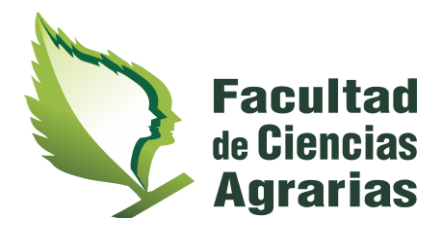

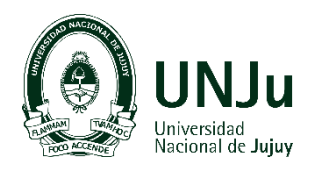

### PASO 5: Enviar e-mail.

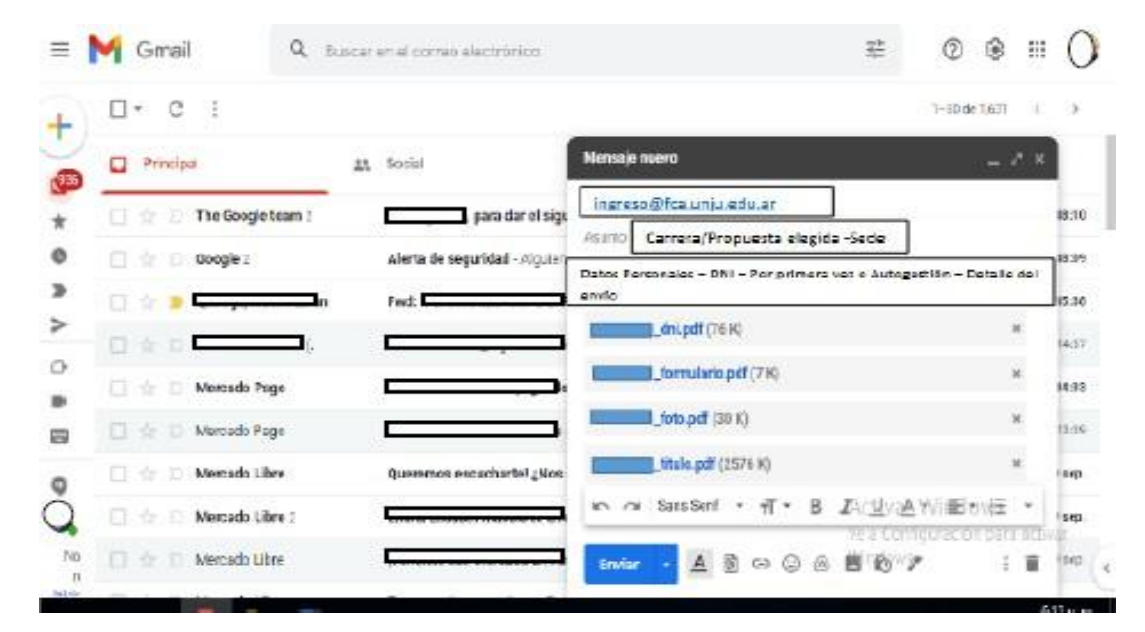

Luego de realizar los pasos anteriores, deberás enviarnos un e-mail para confirmar tu preinscripción. En el cual detallarás tus datos personales (Nombre y Apellido – DNI) y laCarrera/Propuesta que elegiste.

Lo más importante: En su caso debe mencionar que el trámite lo realizó a través de **autogestión**, ya que es usuario del sistema SIU Guaraní.